👩 インターネット

レポート・論文作成の手順

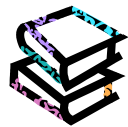

5. Z

JapanKnowledge を検索しよう

## <JapanKnowledge とは?>

日本大百科全書(ニッポニカ)や現代用語の基礎知識、ランダムハウス英和大辞典などの 17 種類の辞書・事典を一 括検索できます。また、週刊エコノミスト、新・想像力博物館などの記事や、会社四季報、ミュージックライブラリ、年表、 国旗・国歌総一覧などのコンテンツがあります。

# <どこから使える?>

<u>http://na.jkn21.com/</u> または 学術情報センターtop ページ → データベース検索 → Japanknowledge 上記 URL または学術情報センターのリンクからアクセスして、右上の「ログイン」ボタンをクリックしてください。 学内に あるパソコンなら、どこからでも利用できます。

# <使い方>

1. 検索語入力 まず、左上の検索窓に調べたい「言葉」や「ことがら」を入力します。

### 2. 検索領域・条件の設定

検索領域や条件を設定します。

「見出し」・・・事典・辞書の項目名

や、記事のタイトル名を検索します。

「キーワード」・・・それぞれの項目の内容

に関連する言葉や派生語などの索引語も 検索します。

「全文」・・・見出し、キーワードを含めた項目・記事 の全文から検索します。

「フレーズ検索」・・・文字列のスペース(空白)を AND 検索で使うのか、フレーズの一部として使う のかを設定します。初期設定は AND 検索です。 「ニッポニカ・マルチメディア資料検索」・・・通常の 「辞事典の検索」を行うと同時に「日本大百科全 書(ニッポニカ)」に掲載されている画像や動画、 音声の検索も行います。

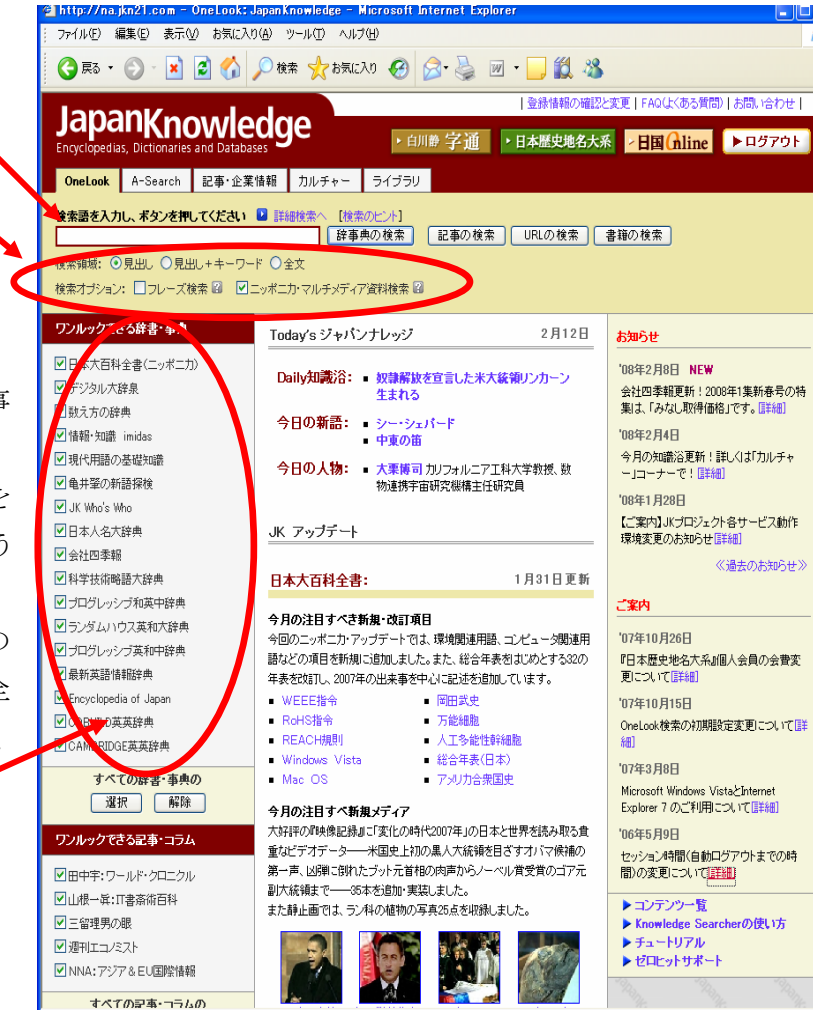

#### 3. 検索対象選択

検索対象とするコンテンツを選びます。

## 4. 検索

目的に合った検索方法が選べます。検索ボタンは以下の4種類です。

辞事典の検索:百科事典や国語辞典、時事用語・新語辞典、英和・和英辞典などの辞事典を一括検索します。

記事の検索:「週刊エコノミスト」や「NNA:アジア&EU国際情報」、各種コラム・記事を検索します。

- URL の 検 索:大学、学術機関、研究者などによる国内外のアカデミック・サイトと、各国政府、大使館、行政機関など の公的サイトを中心に厳選した約4万件の URL 情報が検索できます。外国サイトにも日本語による内 容紹介のテキストが用意されています。
- 書 籍 の検索:オンライン書店の「bk1」と「amazon.co.jp」、そして「紀伊國屋 BookWeb」のデータベースが検索できます。

#### 5. 検索結果の表示

選択したコンテンツ群から入力後を含む項目が一覧で表示されます。

#### 辞事典で検索した結果

| LEB LEB                                                                                                    |
|----------------------------------------------------------------------------------------------------|
| Bit Residual Section 2000     Transport Section 2000     Transport Section 20                                                                                                    |
| Status/Digital gat.status/gat. Status/Digital gat.status/gat.status/g |
|                                                                                                    |
|                                                                                                    |
| はない方面をおけれた ・ ・ ・ ・ ・ ・ ・ ・ ・ ・ ・ ・ ・ ・ ・ ・ ・ ・ ・                                                                                                    |

# <そのほかにも>

タブを切り替えることによって 「学位・博士論文検索」や「会社 四季報」、「週刊エコノミスト」、 「東洋文庫」、「映像記録 1908-2007」、「大自然ライブラ リ」、「国旗・国歌総一覧」など のコンテンツが利用できます。

### <検索が終わったら>

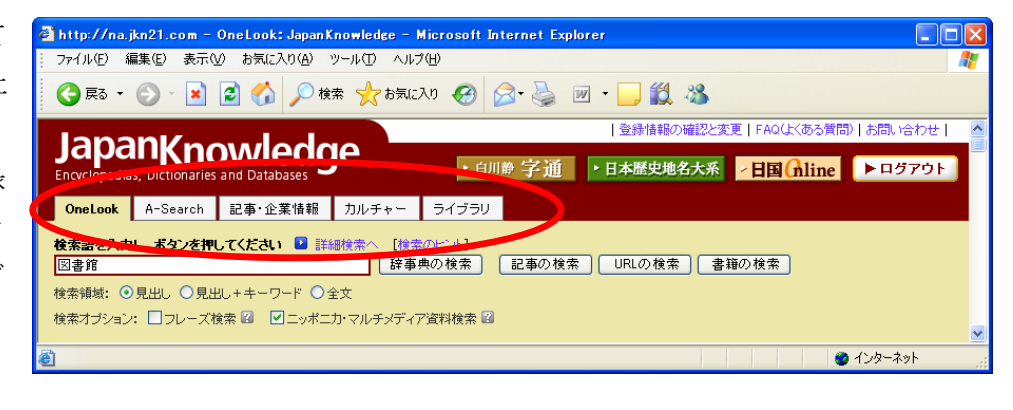

必ず右上にある**ログアウトボタンをクリック**してください。ログアウトせずにウィンドウを閉じてしまうと、 一定時間が過ぎるまでログアウトされないため、次の利用者が利用できなくなりますので注意してください。

| 関連 | 青報                                              |  |
|----|-------------------------------------------------|--|
| *  | ほかのデータベースでも検索してみましょう                            |  |
|    | (「3 雑誌論文を探す 3.4 日経 BP 記事検索サービス女子大・短大版で検索しよう」参照) |  |
| *  | 新聞記事も検索してみましょう                                  |  |
|    | (「4 新聞記事を探す 4.1 聞蔵 Ⅱ で検索しよう」参照)                 |  |
|    | (「4 新聞記事を探す 4.2 中日・東京新聞記事データベースを検索しよう」参照)       |  |